## VALIDA TU MUESTRA Nº PEDIDO

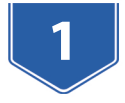

Entra en nuestra web: **www.printcolorweb.com** Haz login y click en **Seguimiento pedidos** Busca tu pedido y haz click en **Validar muestra** 

|                            |                     | Inicio               | Otros<br>Productos | Imprin<br>Revistas | nir Libro<br>y Catálo ios Seguimiento<br>pedidos | Quite les | Nuestro<br>Blog | Q (           | Contactar                       |                            |                     |
|----------------------------|---------------------|----------------------|--------------------|--------------------|--------------------------------------------------|-----------|-----------------|---------------|---------------------------------|----------------------------|---------------------|
| ADMINISTRACIO              | ÓN GESTIÓN          |                      |                    |                    |                                                  |           |                 |               |                                 |                            | 3                   |
| Seguimiento de pedidos   1 |                     |                      |                    |                    |                                                  |           |                 |               |                                 |                            |                     |
|                            |                     |                      |                    |                    |                                                  |           |                 | Calculadora   | <ul> <li>Fecha desde</li> </ul> | Fecha has                  | ta <b>Titra</b>     |
| Número de pedido           | Fecha               | Importe Base         | Facturado          | Pagado             | Forma de pago                                    |           | Fecha de pago   | Fecha de entr | ega Estado                      |                            |                     |
| 00060649                   | 15/01/2021 11:01:19 | 479,77€              | ×                  | ×                  | Pagaré una vez recibida la m                     | Jestra    |                 |               | Esperando                       | valides tu muestra         | 🕑 Ver 📔 Pagar ahora |
|                            | Cantidad            | Productos            |                    |                    |                                                  |           |                 |               |                                 |                            |                     |
|                            | 100                 | Imprimir libros. Pre | esupuesto y pr     | ecio online        | impresión de libros                              |           |                 |               | Validar muestra                 | Vallo ciones de muestra er | Subir archivos      |

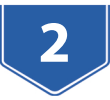

## Rellena el formulario indicando si la muestra es correcta o incorrecta.

| OPCIOITA: MOESTRA CORRE                                                                                                    | ECTA                                                                                                    |  |  |  |  |  |
|----------------------------------------------------------------------------------------------------|----------------------------------------------------------------------------------------------------|--|--|--|--|--|
| Muestra correcta                                                                                                    | Al elegir esta opción, se procederá la impresión total del pedido, manteniendo las mismas<br>características de la muestra, tanto los archivos como los acabados.                                                                                                    |  |  |  |  |  |
| Opción B: MUESTRA INCOR                                                                                                    | RECTA                                                                                                    |  |  |  |  |  |
| ¿Es un tema de acabado?                                                                                                    |                                                                                                    |  |  |  |  |  |
|                                                                                                    | Seleccione la opción e indique el motivo en observaciones                                                                                                    |  |  |  |  |  |
| Observaciones                                                                                                    |                                                                                                    |  |  |  |  |  |
|                                                                                                    |                                                                                                    |  |  |  |  |  |
| Si detecta anomalías por apario<br>podamos solucionar la anomali                                                                                                    | ión de páginas blancas debido a la falta de contenido. <b>Informe de las páginas afectadas, para qu</b><br>i <b>a</b> .                                                                                                    |  |  |  |  |  |
| Si detecta anomalías por aparic<br>podamos solucionar la anomali<br>Tildar la siguiente pregunta si se                                                                        | ión de páginas blancas debido a la falta de contenido. <b>Informe de las páginas afectadas, para qu<br/>a.</b><br>valida una publicación.                                                                                                    |  |  |  |  |  |
| Si detecta anomalías por aparic<br>podamos solucionar la anomali<br>Tildar la siguiente pregunta si se<br>¿Desea modificar el interior?                                       | ión de páginas blancas debido a la falta de contenido. <b>Informe de las páginas afectadas, para qu</b><br>valida una publicación.<br>Seleccione esta casilla si quiere utilizar <b>un nuevo archivo</b> para el interior de su publicación.                            |  |  |  |  |  |
| Si detecta anomalías por aparic<br>podamos solucionar la anomali<br>Tildar la siguiente pregunta si se<br>¿Desea modificar el interior?<br>Tildar la siguiente pregunta si se | ión de páginas blancas debido a la falta de contenido. <b>Informe de las páginas afectadas, para qu</b><br>valida una publicación.<br>Seleccione esta casilla si quiere utilizar <b>un nuevo archivo</b> para el interior de su publicación.<br>valida una publicación. |  |  |  |  |  |

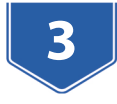

Si validas la muestra como incorrecta y deseas subir nuevos archivos, podrás subirlos en: **Seguimiento pedidos - Subir archivos** 

| Número de pedido | Fecha               | Importe Base                                                     | Facturado | Pagado | Forma de pago                      | Fecha de pago | Fecha de entrega | Estado                       |                          |
|------------------|---------------------|------------------------------------------------------------------|-----------|--------|------------------------------------|---------------|------------------|------------------------------|--------------------------|
| 00060649         | 15/01/2021 11:01:19 | 479,77€                                                          | ×         | ×      | Pagaré una vez recibida la muestra |               |                  | Esperando valides tu muestra | 🕑 Ver 🛛 🎘 Pagar ahora    |
|                  | Cantidad            | Productos                                                        |           |        |                                    |               |                  |                              |                          |
|                  | 100                 | Imprimir libros. Presupuesto y precio online impresión de libros |           |        |                                    |               |                  |                              | Subir archivos           |
|                  |                     | 📫 Validar muestra 🔍 🗸 Validaciones de muestra envia              |           |        |                                    |               |                  |                              | viadue G Volver a Compre |